## 清除機構新增產源方式 1.點事業單位→2.進廠同意函管理→3.新增

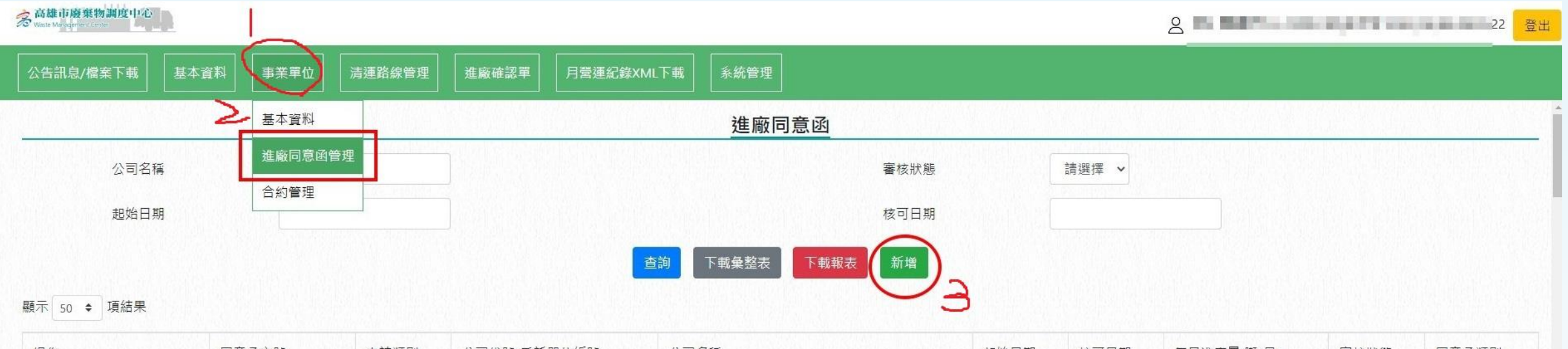

| 操作        | 同意函文號          | 申請類別 | 公司代號/委託單位編號 | 公司名稱                       | 起始日期       | 核可日期       | 每月進廠量(噸/月) | 審核狀態 | 同意函類別 |
|-----------|----------------|------|-------------|----------------------------|------------|------------|------------|------|-------|
| 查看已上傳同意函  | manan a        | 新申請  |             | MOLINARY-RUN               |            | 2026-05-31 | •          | 核可   | =     |
| 刪除        |                |      |             |                            |            |            |            |      |       |
| 查看 已上傳同意函 | AND ADDRESS OF | 新申請  | 0           | carbon de la constante     | 2021-03-29 | and days   | -          | 核可   |       |
|           |                |      |             |                            |            |            |            |      |       |
| 查看已上傳同意函  | and set in     | 新申請  |             | Martin Science and Science | 10000      | 2025-04-30 | - la       | 核可   | -     |

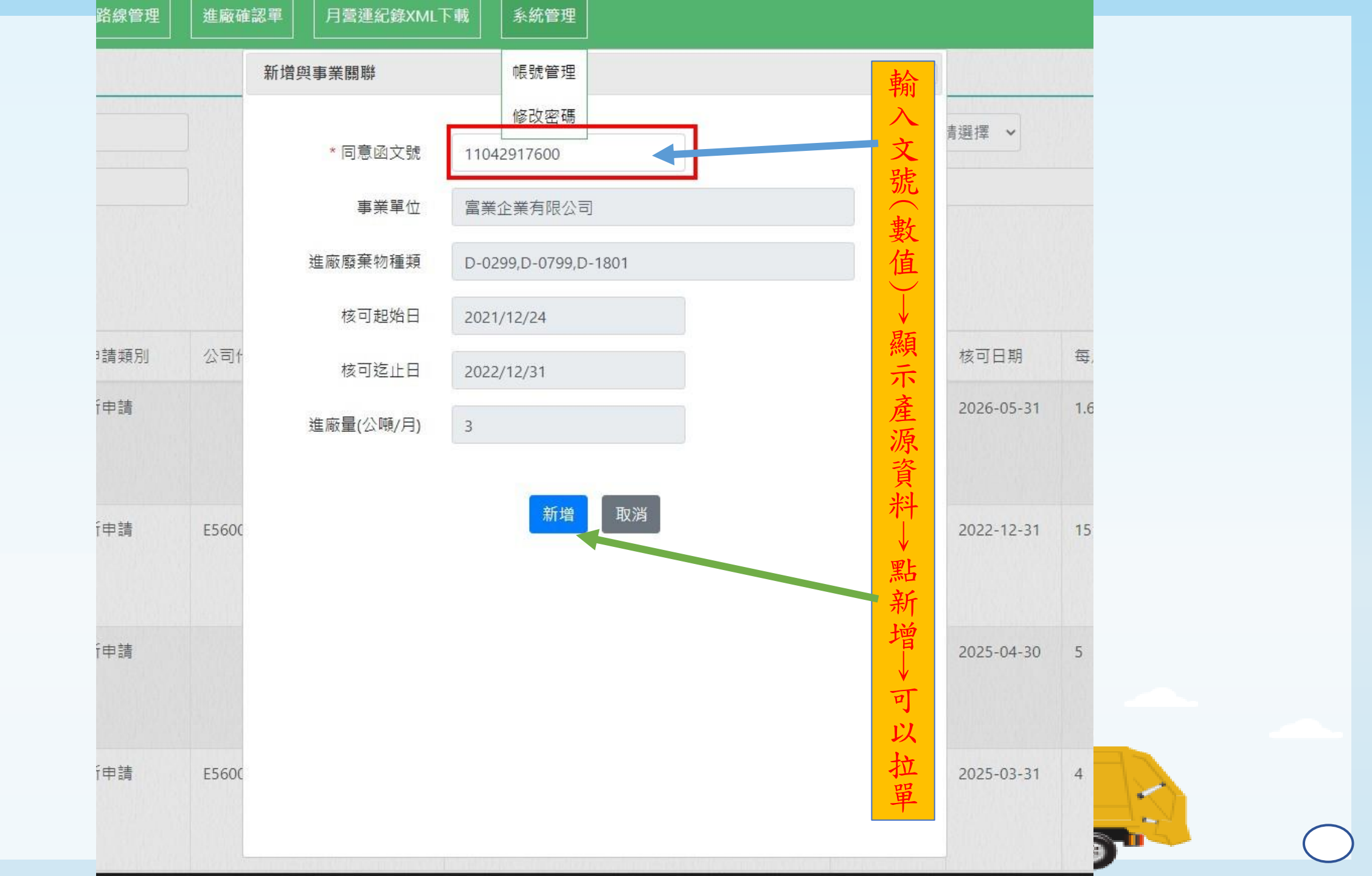